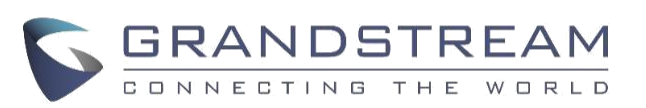

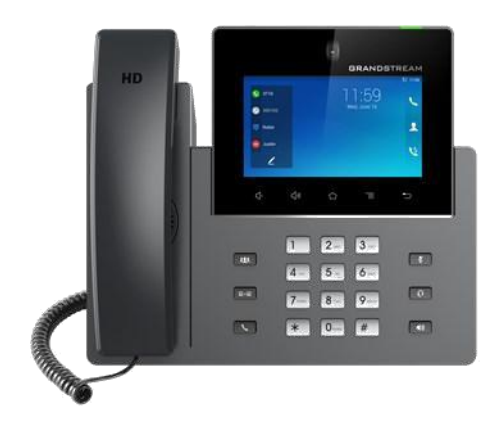

# Grandstream GXV3350 IP Multimedia Phone dla systemu Android<sup>™</sup> Skrócona instrukcja obsługi

Podstawowe funkcjonalności

Szczegółowe informacje można znaleźć z instrukcji obsługi GXV3350 dla administratora i użytkownika dostępnej w witrynie: www.grandstream.com

©2020 Grandstream Networks, Inc. Wszystkie prawa zastrzeżone.

Powielanie niniejszych treści i przekazywanie w całości albo w dowolnych fragmentach, w dowolnej formie i w dowolny sposób, czy to elektronicznie czy w formie druku, w jakimkolwiek celu bez wyraźnej pisemnej zgody Grandstream Networks, Inc. jest zabronione. Informacje zawarte w niniejszym dokumencie mogą być zmieniane bez powiadomienia.

\*Android is a Registered Trademark of Google, Inc.

## UŻYWANIE ZESTAWU SŁUCHAWKOWEGO

 Użyj przycisku głośnika by go włączyć lub wyłączyć ON/OFF.

2) Użyj przycisku zestawu słuchawkowego, kiedy zostanie już połączony.

## WYKONYWANIE POŁĄCZEŃ

1) Zdejmij słuchawkę z widełek telefonu lub stuknij w ikonkę S na ekranie gotowości.

 Wybierz swoje konto w prawej części ekranu wybierania.

3) Wybierz docelowy numer telefonu.

 Stuknij ikonkę use lub wciśnij przycisk, by zainicjować połączenie głosowe. Albo stuknij w ikonkę use , by zainicjować połączenie wideo.

### PONOWNE WYBIERANIE

Gdy telefon jest w trybie gotowości, przyciśnij , by wybrać ostatnio wybierany numer, albo stuknij ikonkę . Używając zestawu słuchawkowego przyciśnij . , aby ponownie wybrać ostatni numer.

### **ODBIERANIE POŁĄCZEŃ**

A) Pojedyncze połączenie

1) **Przychodzące połączenie wideo:** Gdy dzwoni telefon stuknij "Audio Answer", "Video Answer", aby odebrać albo "Reject", aby odrzucić.

 Przychodzące połączenie audio: Gdy dzwoni telefon stuknij "Answer", aby odebrać albo "Reject", aby odrzucić.

3) **Nieodebrane połączenial:** Jeśli połączenie nie zostanie odebrane, na ekranie gotowości pojawi się o nim powiadomienie. Można w nie stuknąć, by przejść do funkcji wybierania.

### B) Zbiorcze połączenia przychodzące

1) W przypadku nowego połączenia przychodzącego, podczas innego aktywnego połączenia, użytkownik usłyszy dźwięk oczekującego połączenia.

2) Wyświetli się imię lub nr ID próbującej się połączyć osoby. Stuknij "Audio Answer" lub "Video Answer", aby odebrać połączenie.

 Przy odbiorze nowego połączenia podczas aktywnego połączenia, zostanie ono zawieszone.

4) By wybierać między połączeniami korzystaj z paska na ekranie po prawej stronie.
Przyciśnij HOLD 
Przyciśnij HOLD

### ZAWIESZANIE POŁĄCZEŃ

 By zawiesić: Przyciśni LD w czasie aktywnego połączenia .
 By przywrócić: gdy połączenie jest zawieszone, przyciśnij ponownie HOLD.

#### Kończenie połączenia Stuknij END lub odłóż słuchawkę.

## PRZEŁĄCZANIE POŁĄCZEŃ

### A) Przełączanie "blind"

1) Podczas aktywnego połączenia, przyciśnij

TRANSFER aby ta opcja pojawiła się na

ekranie.

2) Wybierz przełączenie jako "Blind" po lewej stronie ekranu.

3) Wybierz numer i przyciśnij "Send".

#### B) Przełączenie w trybie widoczności

1) Podczas aktywnego połączenia przyciśnij Transfer

by ta opcja pojawiła się na ekranie.

2) Wybierz przełączanie jako "Attended" po lewej stronie ekranu.

3) Wybierz numer i stuknij "Send".

4) Po odbiorze połączenia, stuknij "'Transfer" na ekranie dialogowym, żeby zakończyć przełączanie.

#### Uwaga:

Po kroku 2, w przypadku, gdy połączenie jest wstrzymane, zostanie wyświetlony komunikat o tym na ekranie. By przełączyć połączenie, stuknij na połączenie wstrzymane, aby dokończyć transfer.

Po kroku 3, połączenia wyświetlą się na ekranie z opcją przycisku "Cancel". Jeśli zostanie wciśnięty przycisk "Cancel", połączenie nie zostanie przełączone. Jeśli użytkownik się rozłączy bez przyciskania "Cancel", przełączanie zostanie zrealizowane.

### **6-STRONNA KONFERENCJA**

### A) Inicjowanie konferencji

## 1) Przyciśnij CONFERENCE

 Stuknij <sup>L</sup>żeby rozpocząć dodawanie uczestników konferencji.

3) Wybierz numer albo stuknij na połączenia wyświetlone na ekranie, aby dodać uczestników.

4) Stuknij "INVITE" ( aby zaprosić nowych uczestników konferencji.

### B) Usuwanie uczestników konferencji

Na ekranie połączenia stuknij ikonkę 😣 w prawym górnym rogu.

#### C) Zakończenie konferencji

Stuknij END, żeby rozłączyć wszystkich uczestników konferencji.

### D) Konferencja w trybie Auto

1) Zaloguj się do GXV3350 web GUI.

2) Wybierz menu ustawień →Call Settings→Call Features →"Auto Conference". Potwierdź "Yes".

3) W przypadku wielu połączeń na GXV3350, przyciśnij CONFERENCE, aby ustanowić połączenie ze wszystkimi Uczestnikami..

### Kasowanie połączenia konferencyjnego:

Przyciśnij "Kick" na ekranie konferencyjnym, aby rozłączyć jedno połączenie i powrócić do pozostałych.

#### Zawieszanie konferencji:

1) Przyciśnij HOLD, aby wszyscy uczestnicy konferencji przeszli w tryb zawieszenia;

2) Przyciśnij "ReConf", aby przywrócić połączenie konferencyjne; albo wybierz migającą linię, aby rozmawiać z wybranym uczestnikiem konferencji.

#### Kończenie konferencji:

Konferencja zakończy się, gdy stroną ja inicjująca się rozłączy lub przyciśnie "EndCall"

### WIADOMOŚCI GŁOSOWA

1) Stuknij Message APP. , aby wybrać dostęp do skrzynki głosowej.

**Uwaga:** Skonfiguruj ustawienia dla każdego konta. Voicemail User ID: GXV3240 web GUI→Account X→General Ustawianie: "Voicemail Access Number".

## WYCISZANIE/PRZYWRACANIE DŻWIĘKU

W czasie aktywnego połączenia przyciśnij "Mute" aby wyciszyć rozmowę.

Ikona "MUTE" wyświetli się za numerem w górnej części ekranu. Przyciśnij ponownie "Mute" , by wyłączyć wyciszenie.

### DND

8-8

а

- 1) Dotknij i przeciągnij pasek statusu na dół ekranu gotowości GXV3350.
- 2) Stuknij DND 오 by go uruchomić DND.
- 3) Pasek statusu wyświetla potwierdzenie, że DND jest włączone.
- 4) Stuknij ikonkę DND ponownie, by wyłączyć.

### ZARZĄDZANIE GŁOŚNOŚCIĄ

Przyciśnij 석⊷ by ściszyć.

Przyciśnij 4 by podgłośnić.

## KONTAKTY

By mieć dostęp do kontaktów GXV3350 z ekranu gotowości stuknij 👤 w prawym panelu.

### **HISTORIA POŁĄCZEŃ**

- By wejść do historii połączeń stuknij
   na ekranie gotowości.
- W historii można wybrać numer i się z nim połączyć. Telefon użyje tego samego konta, którego używał przy poprzednim połączeniu.
- Dla każdego wpisu w historii może sprawdzić szczegóły połączenia. .

### **USTAWIENIA KAMERY**

GXV3350 ma wbudową kamerę obsługującą zdjęcia i wideo. Kręcąc pokrętłem z tyłu urządzenia można dostosować kąt kamery.